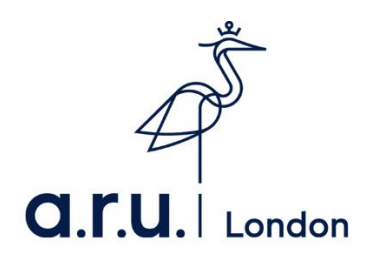

# Kortext Guide

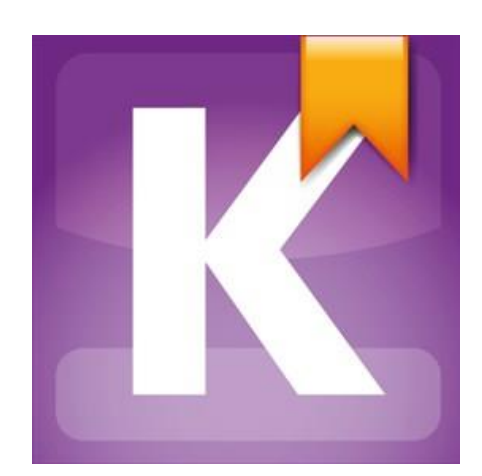

Kortext is currently only available to Level 3, 4 (1<sup>st</sup> semester only) and 7.

### 1. How to download and log in

Step 1: Download the app from the App store/Play store

|                                                                                                    | 158                        | * *          | e -se             | k 1         |                                   |      |     |      |       | Books & Reference                                                                                                    | Kortext                                                                                                    |
|----------------------------------------------------------------------------------------------------|----------------------------|--------------|-------------------|-------------|-----------------------------------|------|-----|------|-------|----------------------------------------------------------------------------------------------------|----------------------------------------------------------------------------------------------------|
|                                                                                                    | nstall                     | In           | I                 |             | hlist                             | in   | w   | to v | Add 1 | Œ                                                                                                    | NEW                                                                                                    |
| The characterization of grant working     The characterization of grant working     The characterization of g                                                                                            | 24 i # 1                   | 1.00         | Rest D            | are and     | e<br>Seren sonet<br>Seren Theorem | 01.0 | 0   | 0    |       | O TO REAL FOR WITH AND AND AND AND AND AND AND AND AND AND                                                                                                    | e a r<br>Generality of a second second s |
| Entropy and Gibbs<br>concrete<br>The suggest balls are definition of the suggest<br>the suggest balls are definition of the suggest<br>the suggest balls are defined are defined are defin                        |                            |              | iote              | ld a h      |                                   | 11   |     |      |       | The changing face of great working<br>relationships                                                                                                    | 14                                                                                                    |
| Lentropy and others<br>energy<br>The shaper failed an to define the state<br>************************************                                                                                                    | CONTRACTOR -               | 7881527425   | Correction of the |             | 100                               |      |     |      |       | (I' Jac)                                                                                                    | Entropy and Cibbs                                                                                                    |
| The structure bandhown of the definition particles.                                                                                                    |                            | 1010,000 V   | TT.               |             | < m                               |      |     |      |       | (mayor) and the state of the                                                                                                    | energy                                                                                                    |
| The default builds on the following topics:<br>• Advancements and the mode following topics:<br>• Advancements and the mode |                            |              |                   |             | 100                               |      |     |      |       |                                                                                                    |                                                                                                    |
| <ul> <li>A constrainty, units, set constraints for the set of the set of</li></ul>                                                                                  | _                          | _            |                   | 50          |                                   |      |     |      |       |                                                                                                    | This shapter builds on the following topics:                                                                                                    |
| Concentrations of stations feedline 1.5, p. 14     Concentrations of stations feedline 1.5, p. 41     Concentrations and stations feedline 1.5, p. 41     Concentrations and stations feedline 1.5, p. 41     Concentrations and stations feedline 1.5, p. 41     Concentrations and stations feedline 1.5, p. 43     Concentrations and stations feedline 1.5, p. 43     Concentrations and stations feedline 1.5, p. 43     Concentrations and stations feedline 1.5, p. 43     Concentrations and stations feedline 1.5, p. 43     Concentrations and stations feedline 1.5, p. 43     Concentrations and stations feedline 1.5, p. 43     Concentrations and stations feedline 1.5, p. 43     Concentrations and stations feedline 1.5, p. 43     Concentrations and stations feedline     Concentrations and stations feedline     Concentrations and stations     Concentrations and stations     Concentrations and stations     Concentrations and stations     Concentrations and stations     Concentrations and stations     Concentrations and stations     Concentrations and stations     Concentrations     Concentratin     Concentrat                                                                                            |                            |              |                   |             | -                                 |      |     |      |       | - 14                                                                                                    | <ul> <li>Measurement, units, and conserciature flection 1.2, p.7.</li> <li>Alorna and the mole flection 1.3, p.12</li> <li>Cherrical equations Castloor 1.4, p.21</li> </ul>                                                                                                    |
| Notice or matter and person three borness to the an in the borness to an intervent to the person of the person of the perso                                                                                            | And the original distances | CRATH AN LOS | IN ANY ORD        | Constant of | -                                 | 10   |     |      |       | (2) Cat I was a substantiation of the second second sec    | <ul> <li>Concentrations of solutions flection 1.6, p.34</li> <li>Energy changes in chemical reactions flection 1.6, p.41</li> </ul>                                                                                                    |
|                                                                                                    | 4 7 *                      | 10.7 4       | 11                | 441         | 22                                | T    |     | 1.1  |       | A annual in annual the brand the brands                                                                                                    | <ul> <li>Manus of matter and prove changes sectors 17, p.47</li> <li>Non-covalent interactions tiention 18, p.52</li> <li>Using the ideal case equation function 8, 2, p.345</li> </ul>                                                                                                    |
| Every changes in chemically hout and work Section 13.1, p. 510 in interventy intervents in the section of a section of the section of the section of th                                                                                            | ¥ . U                      | 1. 9         | P                 |             | w                                 |      | -4  | - 44 |       | consider and second of the relationship behavior a model with<br>finance from relationship - after breaken and AMU one dates do secondarian a<br>subdatactory, subford framespectate dra sepreption produces (2000)                                                                                                    | <ul> <li>Energy changes in chemistry: heat and work Section 13.1,<br/>p.010</li> </ul>                                                                                                    |
| <ul> <li>Critically and estimately changes therein the estimate of the estimate of the est</li></ul>                                                                                 | - H - J                    | u I          | 1.1               | đ           | 8.                                | .0   |     |      |       | parchastronic Acceleration From Hartington Shafe Laboration is a second strengther that the second second s | <ul> <li>Enthalpy and enthalpy changes Section 15.2 p.617</li> <li>Enthalpy changes in chemical reactions Section 13.3 p.620</li> <li>Manual Section 13.4 p.620</li> </ul>                                                                                                    |
| internal anargy and the Post Low of thermodynamics                                                                                                    | b n                        | v b          | 6                 | K           | 4                                 |      | +   |      |       |                                                                                                    | · Internal energy and the First Law of thermodynamics                                                                                                    |
| La La Balancia da Carlo Santa Carlo Santa                                                                                        | 11410200                   |              |                   | <b>P</b>    | 14111                             |      | 014 | 01   |       | In the second second to be been and the second second                                                                                                    | A contract of the second second secon    |

You can use the app or web version; the app is ideal for downloading your books on a

portable device to read offline. <u>www.app.kortext.com</u>

If you are accessing from a Desktop or Laptop computer go straight to the Kortext website and log in with the log in information sent to you by Kortext. There are more features available in the online version at <u>www.kortext.com</u>

Step 2: Find your log in details on your student email (The Kortext email appears in the "other inbox" not the focused one that automatically opens if you are using Office 365 on your phone or tablet). The email should look like this.

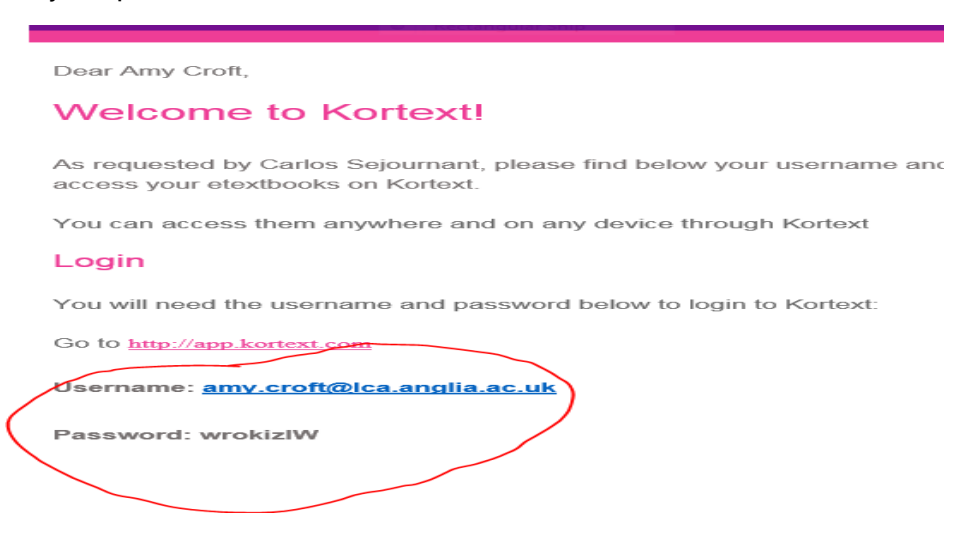

Step 3: (once the app has been downloaded) open up the app, and enter your user name and password.

| S My Bookshel | f                |                                        | 🗙 🔶 84% 🖬 17:1     |
|---------------|------------------|----------------------------------------|--------------------|
|               | Ко               | rtext                                  |                    |
|               | Sign in          | FORGOT PASSWORD?                       |                    |
|               | Email / Usernar  | ne                                     |                    |
|               | Password         | ad a second at the Mandaux Terrary and |                    |
|               | Conditions of Us | e<br>e                                 |                    |
|               |                  | SIGN IN                                |                    |
|               | N                | ew to Kortext?                         |                    |
|               | CREATE A N       | EW KORTEXT ACCOUNT                     |                    |
|               |                  |                                        |                    |
| 1-2@          | 3 # 4 / 5 %      | 6 * 7 8 8 * 9                          | 0 <sup>)</sup> Del |
| q w           | e r t            | y u i o                                | p 🖘                |
| a s           | d f              | g h j k                                | l Done             |
| ↑ z           | x c v            | b n m , !                              | .? 🕇               |
| Ctrl Sym      | **               | English(UK)                            | • •                |

# What it looks like when you've logged in

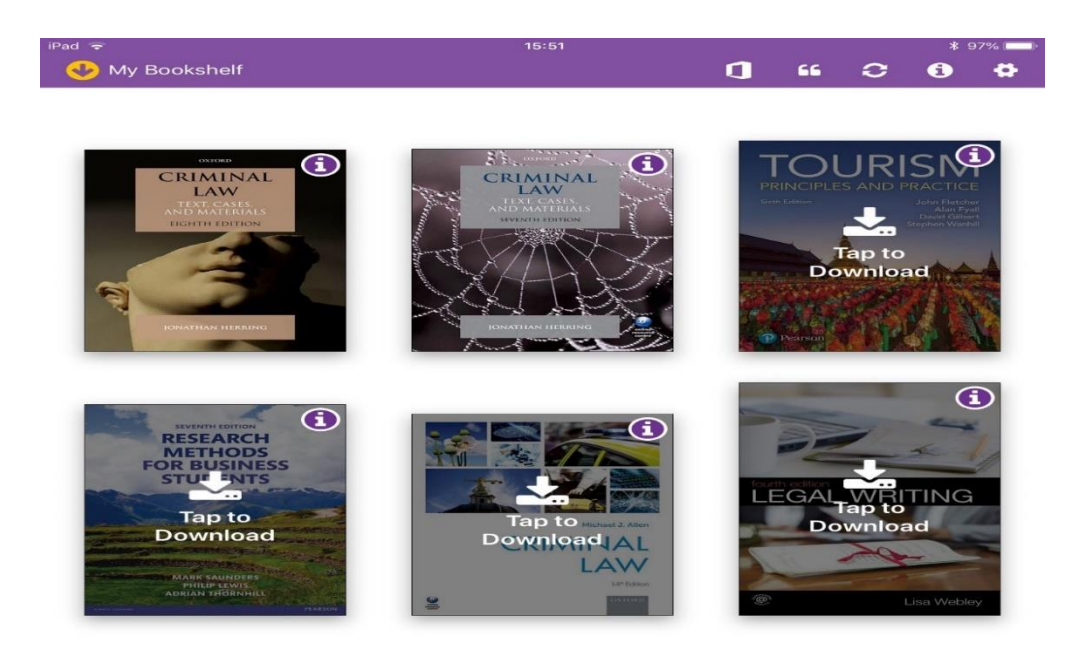

In the online version, using the icons on the top right of the screen will take you to bitesize tutorials showing you how to use the features.

You can make notes and comments on the eBooks by highlighting a piece of text, and clicking the note icon (as shown below)

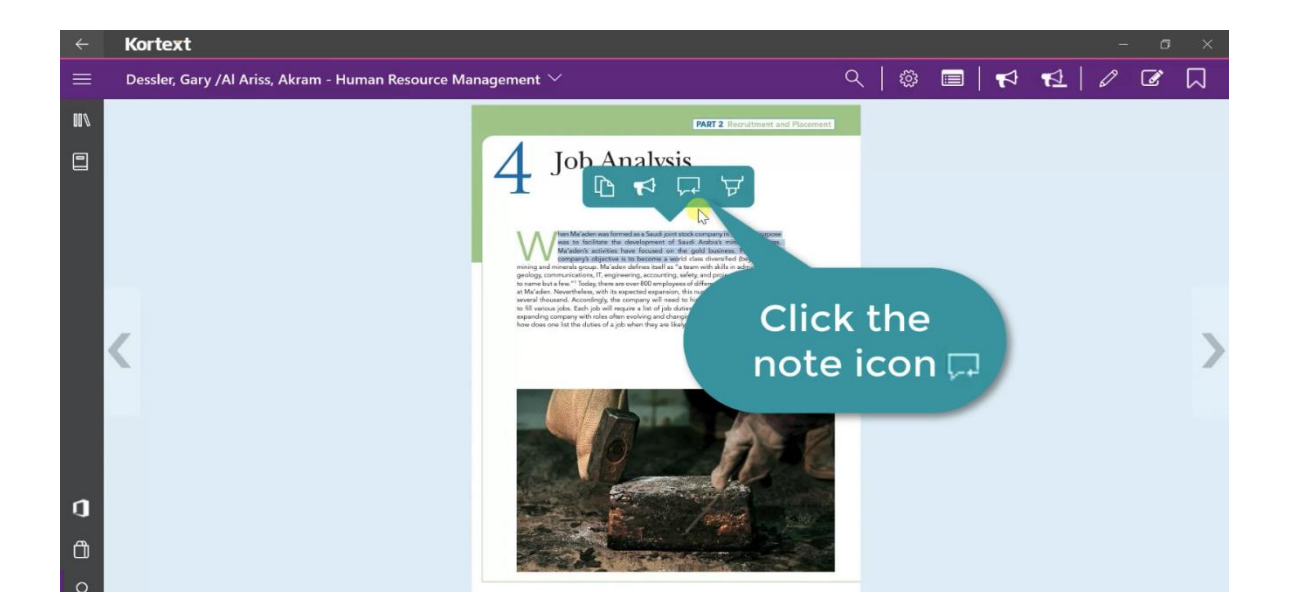

2. Deactivating an account (if you have created your own account)

If you have downloaded Kortext and set up an account (not using the password and username which was sent to you) you need to deactivate your account and login in with the correct details from the e-mail. (Refer to step 2 example)

Step 1: once in your app

There is an information icon in the top right hand corner when you are logged into Kortext, if you click on this

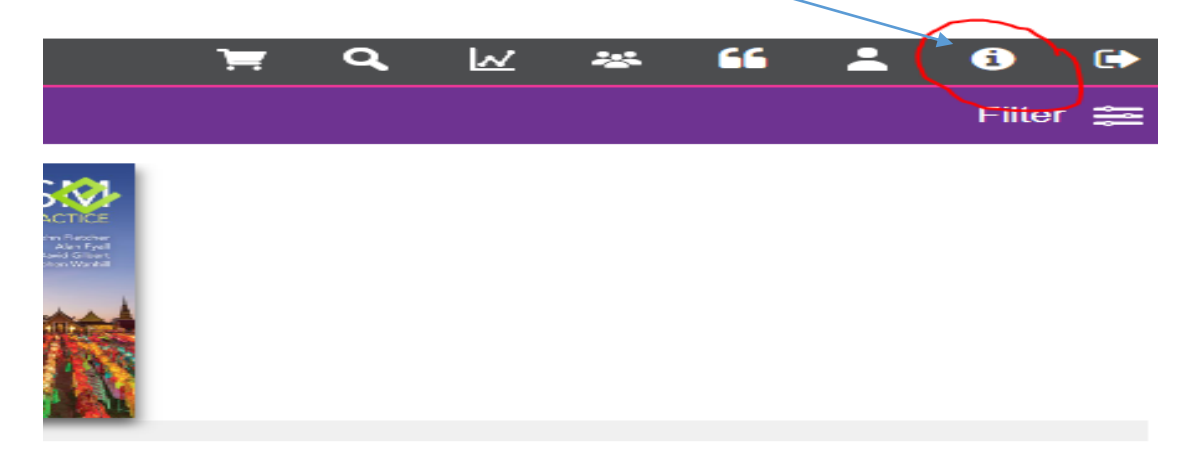

STEP 2: it will take you to a screen which gives you the option to deactivate.

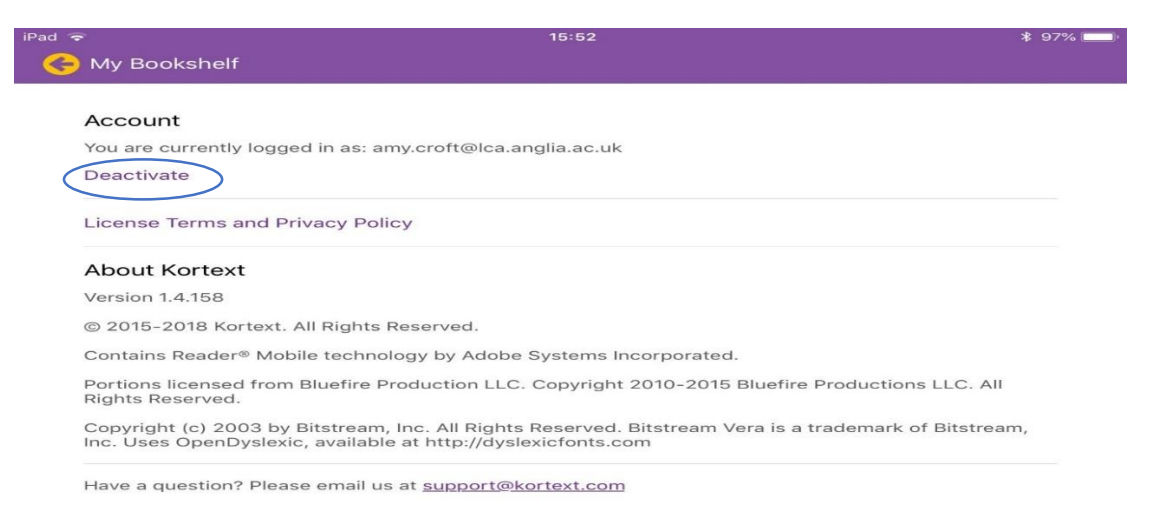

## (image of the screen that should appear)

Step 3: click "Deactivate" these steps should delete the account you have created yourself. Now you should be able to log in with the correct details, you should have received from Kortext.

### Troubleshooting advice opening or downloading any of your textbooks

If you are having trouble opening or downloading any of your textbooks on the Kortext app, then undertake the following simple steps and this should rectify the issue.

- 1. Hold your finger on the title page of the problematic text for a couple of seconds, until a message appears asking whether you wish to delete the textbook.
- 2. Select yes to deleting the textbook.
- 3. Download the textbook again from the menu.
- 4. This should rectify the issue.
- 5. If this does not work, then uninstall then reinstall the app and it should work properly.

If you have any problems in logging in or accessing your books which are not covered in this document then please contact Amy Croft on <a href="mailto:amy.croft@lca.anglia.ac.uk">amy.croft@lca.anglia.ac.uk</a>